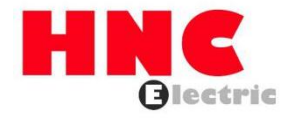

# HV320-ECAT-V2 EtherCAT Communication Card User Manual

**HNC Electric Limited** 

#### 1. Overview

Thank you for using our company's HV320-V2 series AC drive and EtherCAT expansion card (hereinafter referred to as HV320-ECAT-V2 card).

The HV320-ECAT-V2 card is an EtherCAT fieldbus adapter card that can be used for ultra-high-speed I/O networks. The protocol is applicable to the I/O layer. The card has high efficiency, flexible topology and easy operation.

It is installed in the HV320-V2 series AC drive to increase communication efficiency and realize the networking function of the AC drive. The AC drive is controlled by the fieldbus master. The HV320-ECAT-V2 card can be used for the HV320-V2 series AC drive. The HV320-ECAT-V2 card software version required in this user manual is 1.00 or above (by the parameters on the AC drive after the card is installed and powered on).

The corresponding XML file is HV320-ECAT-V2.xml.

This user manual is only applicable to the HV320-V2 series AC drive. If you need to use the this card on other AC drives, please contact our technicians engineers to check whether it is available and obtain the corresponding information.

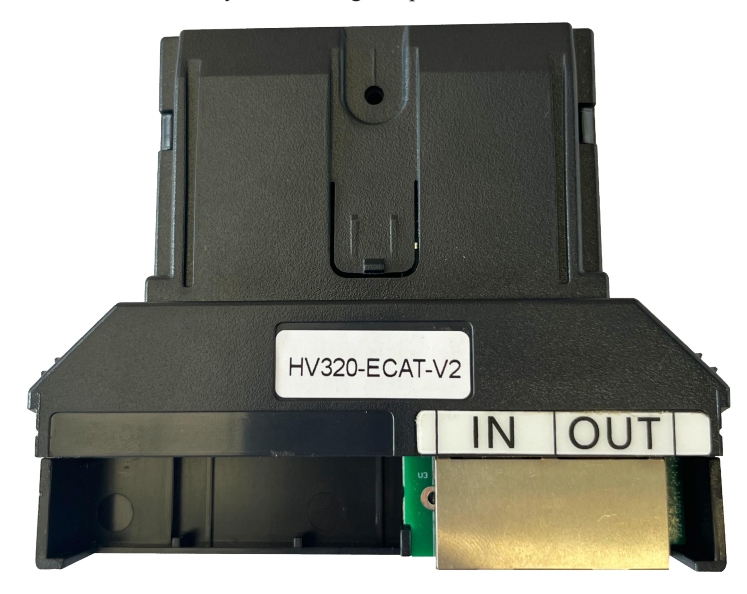

Please read this user manual carefully before using this product.

Figure 1-1 Appearance of the HV320-ECAT-V2 card

2. Installation and Setup

## 2.1 Installing the HV320-ECAT-V2 Card

The HV320-ECAT-V2 card is installed inside the HV320-V2 series AC drive. Before installation, disconnect the power supply of the AC drive and wait for about 10 minutes until the charging indicator on the AC drive lights up. Then, insert the HV320-ECAT-V2 card into the AC drive to avoid damage caused by the tension of the external signal cable on the inter-board signal socket.

Figure 2-1 shows the hardware layout of the HV320-ECAT-V2 card. The 2\*8P angled female plug strip (CN1) is used to connect the AC drive. The HV320-ECAT-V2 card provides two network ports U3 for communication with the master station (or the previous slave station) and the next slave station (if present).

For details on the hardware, see Table 2-1

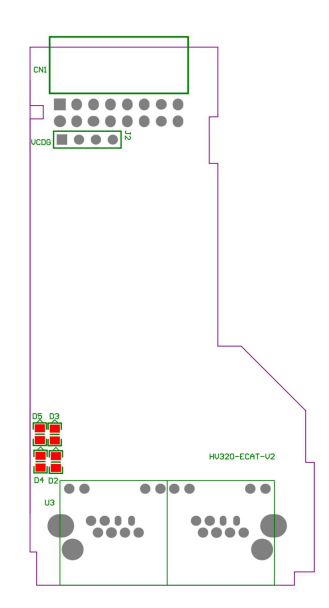

# Figure 2-1 HV320-ECAT-V2-EA card (hardware) Table 2-1 Hardware description of the HV320-ECAT-V2 card

| Symbol | Hardware Name                                  | Functional Description           |  |  |  |  |  |  |  |  |
|--------|------------------------------------------------|----------------------------------|--|--|--|--|--|--|--|--|
| CN1    | Pin connector                                  | For connecting AC drives         |  |  |  |  |  |  |  |  |
| U3     | Network port                                   | Used to communicate with the     |  |  |  |  |  |  |  |  |
|        |                                                | master (or previous slave) and   |  |  |  |  |  |  |  |  |
|        |                                                | the next slave (if present). The |  |  |  |  |  |  |  |  |
|        |                                                | left one is for input, the right |  |  |  |  |  |  |  |  |
|        |                                                | one is for output.               |  |  |  |  |  |  |  |  |
| D2     | Ethercat Op status indicator (green)           | HV320-ECAT-V2 card, see          |  |  |  |  |  |  |  |  |
| D5     | Inverter communication indicator light (green) | Table 2-2.                       |  |  |  |  |  |  |  |  |
| D4     | Power indicator light (green)                  |                                  |  |  |  |  |  |  |  |  |
| D3     | Ethercat fault indicator (green)               |                                  |  |  |  |  |  |  |  |  |

# Table 2-2 Specifications of the HV320-ECAT-V2 card

| Indicator signal |              | status description      | solution                                                    |  |  |  |  |  |
|------------------|--------------|-------------------------|-------------------------------------------------------------|--|--|--|--|--|
|                  | Always green | Working in OP state     | N/A                                                         |  |  |  |  |  |
|                  | Flashing     | Working in PREOP/Safe   | Check the configuration. Check if the AC drive supports the |  |  |  |  |  |
| 52               | Green        | Mode                    | HV320-ECAT-V2 card and if F0-28 is set to 1. Check if the   |  |  |  |  |  |
| D2               |              |                         | network port is properly connected.                         |  |  |  |  |  |
|                  | OFF state    | Disconnect or work in   | Check whether the master station and network ports are      |  |  |  |  |  |
|                  |              | initial mode            | connected correctly.                                        |  |  |  |  |  |
|                  | Always green | Normal                  | N/A                                                         |  |  |  |  |  |
| D5               | OFF state    | Communication with the  | Set P0-28 to 1 and check if the AC drive supports the       |  |  |  |  |  |
|                  |              | drive is lost           | HV320-ECAT-V2 card.                                         |  |  |  |  |  |
|                  | Always green | normal                  | N/A                                                         |  |  |  |  |  |
| D4               | OFF state    | The communication board | Check whether the J1 connector is connected properly and    |  |  |  |  |  |
|                  |              | is not powered.         | whether the inverter is powered on.                         |  |  |  |  |  |
| D2               | OFF state    | normal                  | N/A                                                         |  |  |  |  |  |
| 03               | Always red   | ESC internal fault      | Please contact technical support.                           |  |  |  |  |  |

2.2 EtherCAT RJ45 interface

The HV320-ECAT-V2 card uses standard Ethernet to connect to the EtherCAT master RJ45 socket. Its pin signal definition is the same as the standard Ethernet pin.

They can be connected using a crossover cable or a straight-through cable.

| Terminal                                                                   | Terminal Name | describe                                                  |  |  |  |  |  |
|----------------------------------------------------------------------------|---------------|-----------------------------------------------------------|--|--|--|--|--|
| Symbols                                                                    |               |                                                           |  |  |  |  |  |
| 112                                                                        | ECAT IN       | Network interface .                                       |  |  |  |  |  |
| 03                                                                         | ECAT OUT      | The left side is for input, the right side is for output. |  |  |  |  |  |
| 1.2                                                                        |               |                                                           |  |  |  |  |  |
| ▲ After installing the HV320-ECAT-V2 card, ECAT IN is on the left and ECAT |               |                                                           |  |  |  |  |  |

Table 2-3 EtherCAT communication interface description

• After installing the HV320-ECAT-V2 card, ECAT IN is on the left and ECAT OUT is on the right when facing the RJ45 interface. Both interfaces must be connected correctly.

• Cat5e shielded twisted pair (STP) network cables must be used to ensure stability.

3. Communication Configuration

NOTE

3.1 Communication configuration between HV320-ECAT-V2 card and driver after installing the

HV320-ECAT-V2 card on the HV320-V2 series AC drive, complete the communication configuration to achieve communication between them.

• Communication card settings for driver.

### The following parameters must be set to establish an EtherCAT fieldbus network.

| Function | Name            | Content                                         | Settings | Describe           |
|----------|-----------------|-------------------------------------------------|----------|--------------------|
| code     |                 |                                                 |          |                    |
|          |                 | 0: Operation panel running command channel      |          |                    |
|          | Dun commond     | (LED off)                                       |          | Run command        |
| P0-02    | Kull collinatio | 1: Terminal command channel (LED on)            | 2        | issued via         |
|          | source          | 2: Communication command channel (LED           |          | communication      |
|          |                 | flashes)                                        |          |                    |
|          |                 | 0: Digital setting (preset frequency P0-08, UP/ |          |                    |
|          |                 | DOWN can be modified, no memory is              |          |                    |
|          |                 | stored after power failure)                     |          |                    |
|          |                 | 1: Digital setting (preset frequency P0-08, UP/ |          |                    |
|          |                 | DOWN can be modified, power-off                 |          |                    |
|          | Main frequency  | memory)                                         |          | Given a target     |
| P0-03    | source X        | 2: AI1                                          | 9        | frequency          |
| 10.05    | selection       | 3: AI2                                          | ,        | By communication   |
|          | Selection       | 4: AI3                                          |          | By communication   |
|          |                 | 5: PULSE setting ( DI5)                         |          |                    |
|          |                 | 6: Multi-segment instructions                   |          |                    |
|          |                 | 7: Simple PLC                                   |          |                    |
|          |                 | 8: PID                                          |          |                    |
|          |                 | 9: Communication setting                        |          |                    |
| P0-28    | Communication   | 0: Modbus protocol                              | 1        | Select             |
| 10-20    | Communication   | 1: Communication card                           | 1        | communication card |

Parameters related to communication control

| Name                  | name            | content                                | Index   | Sub-index |
|-----------------------|-----------------|----------------------------------------|---------|-----------|
| Set Freq              | Set frequency   | Communication setting frequency:       | 16#2073 | 16#01     |
|                       | (Hz)            | 0Hz ~ P0-14 (minimum unit:             |         |           |
|                       |                 | 0.01Hz)                                |         |           |
| Control command       | control         | 0001: Forward operation                | 16#2073 | 16#02     |
|                       | commands        | 0002: Reverse operation                |         |           |
|                       |                 | 0003: Forward jog                      |         |           |
|                       |                 | 0004: Reverse jog                      |         |           |
|                       |                 | 0005: Free stop                        |         |           |
|                       |                 | 0006: Deceleration and stop            |         |           |
|                       |                 | 0007: Fault reset                      |         |           |
|                       |                 | 0008: Fault reset (fault reset is only |         |           |
|                       |                 | possible in communication control      |         |           |
|                       |                 | mode)                                  |         |           |
| DO                    | DO              | BIT0: RELAY1 output control            | 16#2073 | 16#03     |
|                       |                 | BIT1: DO1 output control               |         |           |
|                       |                 | BIT2: RELAY2 output control            |         |           |
| A01                   | AO1             | 0~7FFF means 0%~100%                   | 16#2073 | 16#04     |
| AO2                   | AO2             | 0~7FFF means 0%~100%                   | 16#2073 | 16#05     |
| Drive parameters (com | nmonly used)    |                                        |         | 1         |
| Function code         | Name            | Content                                | Index   | Sub-index |
| Name                  |                 |                                        |         |           |
| P0-10                 | Maximum         | When P0-20=1, the adjustable range     | 16#20F0 | 16#0B     |
| Maximum frequency     | output          | is 50.0Hz ~ 1200.0Hz;                  |         |           |
|                       | frequency       | When P0-20=2, the adjustable range     |         |           |
|                       |                 | is 50.00Hz ~ 600.00Hz;                 |         |           |
| P0-17                 | Acceleration    | $0s \sim 30000s (P0-21=0)$             | 16#20F0 | 16#12     |
| Acceleration time     | time            | $0.0s \sim 3000.0s(P0-21=1)$           |         |           |
|                       |                 | 0.00s ~ 300.00s(P0-21=2)               |         |           |
| P0-18                 | Deceleration    | $0s \sim 30000s (P0-21=0)$             | 16#20F0 | 16#13     |
| Deceleration time     | time            | 0.0s ~ 3000.0s(P0-21=1)                |         |           |
|                       |                 | 0.00s ~ 300.00s(P0-21=2)               |         |           |
| P0-19                 | Acceleration    | 0: 1 second                            | 16#20F0 | 16#14     |
| Acceleration/         | and             | 1: 0.1 sec                             |         |           |
| Deceleration time     | deceleration    | 2: 0.01 sec                            |         |           |
| unit                  | time unit       |                                        |         |           |
| U0-05                 | Output power    | -                                      | 16#2070 | 16#06     |
| Output power          | (KW)            |                                        |         |           |
| U0-06                 | DI input status | -                                      | 16#2070 | 16#07     |
| DI status             |                 |                                        |         |           |
| U0-07                 | DO output       | -                                      | 16#2070 | 16#08     |
| DO State              | status          |                                        |         |           |

The AC drive parameter indicators are described as follows:

Each object in the dictionary should be uniquely addressable by using an index and a sub-index.

"index": This field (in hexadecimal) specifies the index of an object of the same type in the dictionary.

"Subindex": This field specifies in hexadecimal the offset of each object in the same index in the overall arrangement

The mapping between AC drive parameters and object dictionary is as follows:

Object dictionary index = 0x2000 + parameter group number

Object dictionary subindex = hexadecimal offset in parameter group + 1

By default, when using the HV320-ECAT-V2 card, the written PDO1 and PDO2 are mapped to U3-17 and U3-16. Therefore, the first item of the RPDO must be U3-17; otherwise, the operation will be abnormal. In addition, if the eight high bits of U3-17 are written with any non-zero value, the AC drive will report a communication fault (Err16).

3.2 Communication settings between HV320-ECAT-V2 card and EtherCAT host

Enabling communication between the HV320-ECAT-V2 card and the HV320-V2 series AC drive, connect the EtherCAT master to properly enable the communication between the HV320-ECAT-V2 card and the EtherCAT master as well as the AC drive's networking capabilities.

3.2.1 EtherCAT topology

EtherCAT supports various topologies, including star, bus, and tree topologies, as well as their combinations. This makes device connection and wiring flexible and convenient. The figure below shows the bus topology.

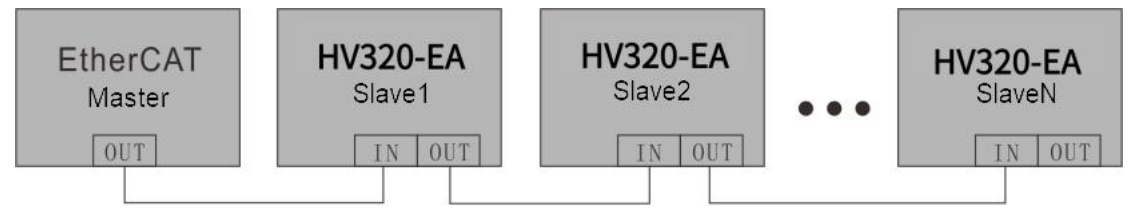

Figure 3-1 Bus topology

### 3.2.2 EtherCAT Communication Protocol

In DC mode, the DC Sync mode period must be at least 1 ms but less than 100 ms. Otherwise, an EtherCAT communication failure will occur.

PDO data description

PDO data is used by the master station to modify and read AC drive data in real time to perform regular data exchange. The data communication address is determined by the AC drive. It mainly includes:

a) Real-time setting of AC drive control commands and target frequency

b) Real-time reading of AC drive current status and operating frequency

c) Function parameters and monitoring data between AC drive and EtherCAT master PDO process data is

used for regular data exchange between the master and AC, as described in the following table.

| Master sends PDO (0x1600) |                                              |     |  |  |  |  |  |  |  |  |
|---------------------------|----------------------------------------------|-----|--|--|--|--|--|--|--|--|
|                           | Variable RPDO                                |     |  |  |  |  |  |  |  |  |
| AC drive target frequency | Modify the function parameters               |     |  |  |  |  |  |  |  |  |
| RPDO1                     | RPDO3 to RPDO10                              |     |  |  |  |  |  |  |  |  |
|                           | Corresponding AC drive data PDO (0x1A        | 00) |  |  |  |  |  |  |  |  |
| AC drive status           | AC drive status AC drive operating frequency |     |  |  |  |  |  |  |  |  |
| TPDO1                     | TPDO3 to TPDO10                              |     |  |  |  |  |  |  |  |  |

Note: A maximum of 10 RPDOs and 10 TPDOs can be configured.

## Data sent by the master station

| Master sends RPDO |                                                                                             |  |  |  |  |  |  |  |  |  |
|-------------------|---------------------------------------------------------------------------------------------|--|--|--|--|--|--|--|--|--|
| RPDO1             | The AC drive target frequency (frequency source is set to "communication") is in the range  |  |  |  |  |  |  |  |  |  |
|                   | from the negative frequency upper limit (negative value) to the positive frequency upper    |  |  |  |  |  |  |  |  |  |
|                   | limit (including the decimal point, for example, 2000 corresponds to 20.00 Hz on the AC     |  |  |  |  |  |  |  |  |  |
|                   | drive). When the given target frequency exceeds this range, the AC drive operates at the    |  |  |  |  |  |  |  |  |  |
|                   | frequency upper limit.                                                                      |  |  |  |  |  |  |  |  |  |
|                   | For example, if the Frequency High Limit setting is 50.00 Hz and the Comm Setting is 6000,  |  |  |  |  |  |  |  |  |  |
|                   | the AC drive will run forward at 50.00 Hz. If the Frequency High Limit setting is 50.00 Hz  |  |  |  |  |  |  |  |  |  |
|                   | and the Comm Setting is -6000, the AC drive will run reverse at 50.00 Hz.                   |  |  |  |  |  |  |  |  |  |
| RPDO2             | AC drive command word (command source is set to "communication")                            |  |  |  |  |  |  |  |  |  |
|                   | 0001: Forward operation                                                                     |  |  |  |  |  |  |  |  |  |
|                   | 0002: Reverse operation                                                                     |  |  |  |  |  |  |  |  |  |
|                   | 0003: Forward jog                                                                           |  |  |  |  |  |  |  |  |  |
|                   | 0004: Reverse jog                                                                           |  |  |  |  |  |  |  |  |  |
|                   | 0005: Free stop                                                                             |  |  |  |  |  |  |  |  |  |
|                   | 0006: Deceleration and stop                                                                 |  |  |  |  |  |  |  |  |  |
|                   | 0007: Fault reset                                                                           |  |  |  |  |  |  |  |  |  |
|                   | 0008: Fault reset (fault reset is only possible in communication control mode)              |  |  |  |  |  |  |  |  |  |
| RPDO3 to PDO10    | Modify the function parameter value (P group and H group) in real time without writing into |  |  |  |  |  |  |  |  |  |
|                   | EEPROM (electronic read-only memory)                                                        |  |  |  |  |  |  |  |  |  |

## ■ AC drive response data

| Corresponding AC drive data TPDO |                                                                                              |  |  |  |  |  |  |
|----------------------------------|----------------------------------------------------------------------------------------------|--|--|--|--|--|--|
| TPDO1                            | AC drive operating status                                                                    |  |  |  |  |  |  |
|                                  | 0001: Forward operation                                                                      |  |  |  |  |  |  |
|                                  | 0002: Reverse operation                                                                      |  |  |  |  |  |  |
|                                  | 0003: Shutdown                                                                               |  |  |  |  |  |  |
| TPDO2                            | Operating frequency (unit: 0.01 Hz)                                                          |  |  |  |  |  |  |
|                                  | Returns the current AC drive operating frequency. The returned data is 16-bit signed and the |  |  |  |  |  |  |
|                                  | received data is 16-bit unsigned. The variable must be mapped to 16-bit signed data.         |  |  |  |  |  |  |
| TPDO3 to PDO10                   | Read function parameter values (P and H groups) and monitor parameter values (U group)       |  |  |  |  |  |  |

For details on PDO definitions for other AC drives, refer to the corresponding AC drive user manual.

■ Service Data Object (SDO)

EtherCAT SDO is used to transmit non-cyclic data, such as communication parameter configuration and servo drive operation parameter configuration. EtherCAT CoE service type

include:

1) Key event messages

2) SDO request

3) SDO response

4) TxPDO

5) RxPDO

6) Remote TxPDO send request

7) Remote RxPDO sends a request

8) SDO information

Currently, AC drives support SDO requests and responses. For detailed information on SDO parameters, refer to the HV320-V2 series Inverter user manual.

3.3 The HV320-ECAT-V2 card with a Beckhoff controller

Taking the TwinCAT master from Beckhoff as an example, the HV320-ECAT-V2 card is described. Note:

A 100M Ethernet adapter with an Intel chip must be used. Other network adapters may not support EtherCAT.

1) Install TwinCAT.

Windows XP system: It is recommended to use tcat\_2110\_2230.

Windows 7 32-bit system: tcat\_2110\_2248 is recommended.

2) Copy the EtherCAT configuration file (HV320-ECAT-V2.xml) of the HV320-V2 series inverter to the

TwinCAT installation directory.

TwinCAT2 directory: TwinCAT\IO\EtherCAT

TwinCAT3 directory: TwinCAT\3.1\config\IO\EtherCAT

TwinCAT3 is used as an example in the next section. The procedure for TwinCAT2 is similar.

3) Start TwinCAT.

Click New Project to create a project.

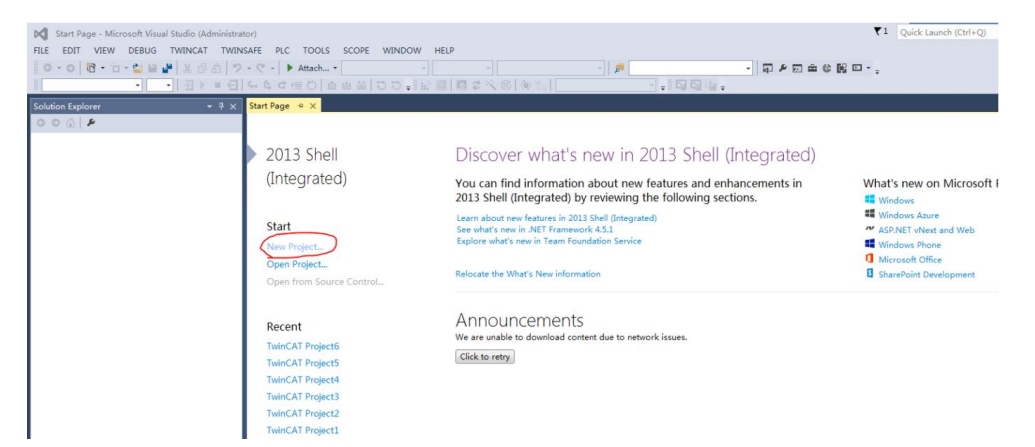

## Click OK

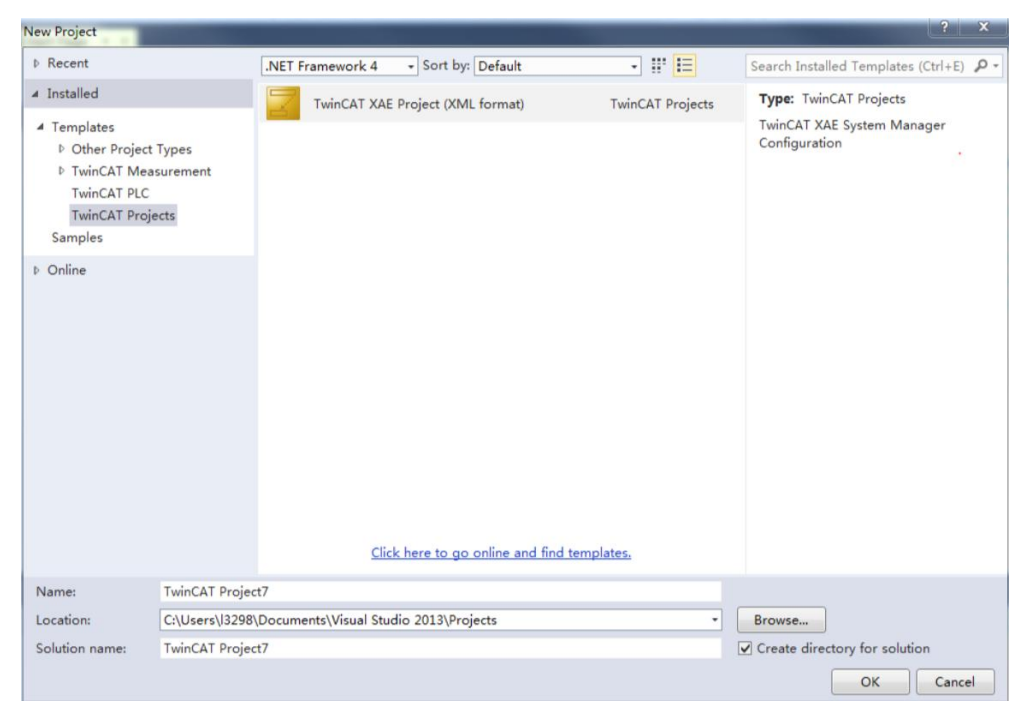

#### 4) Install the TwinCAT network adapte driver

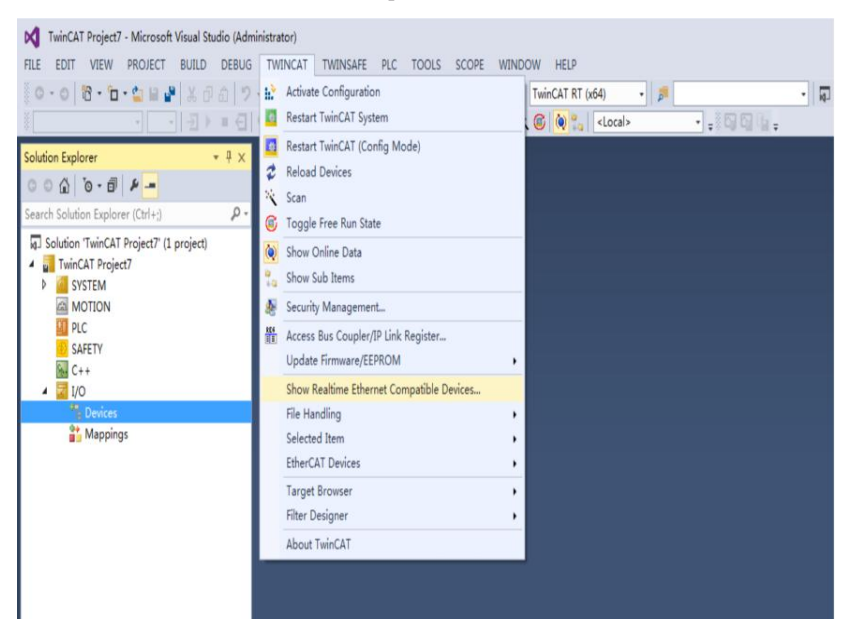

5) Select TWINCAT > Show Real Time Ethernet Compatible Devices... In the dialog box that appears, select the local network adapter in Incompatible devices and click Install. When you install later, the installed network adapter is displayed in "Devices installed and ready to use".

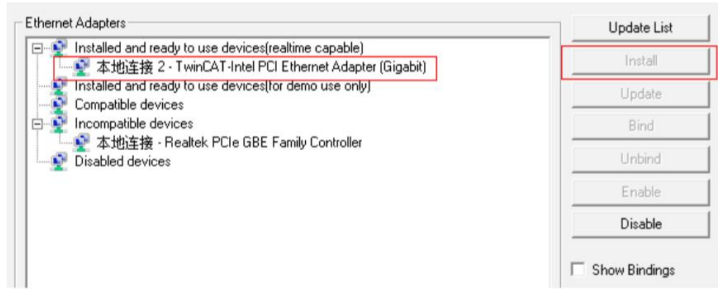

5) Search for devices. Create a project, right-click Devices, and then click Scan to search for devices, such as

As shown below.

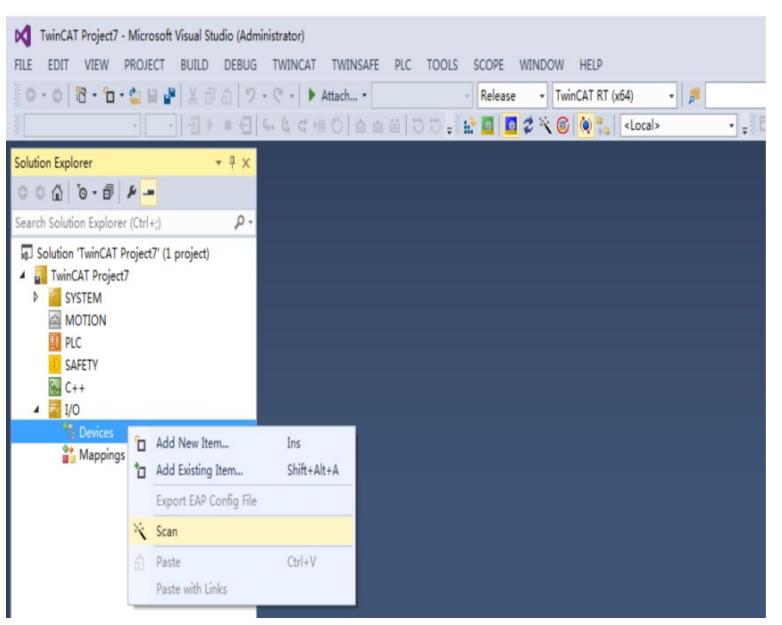

Click OK

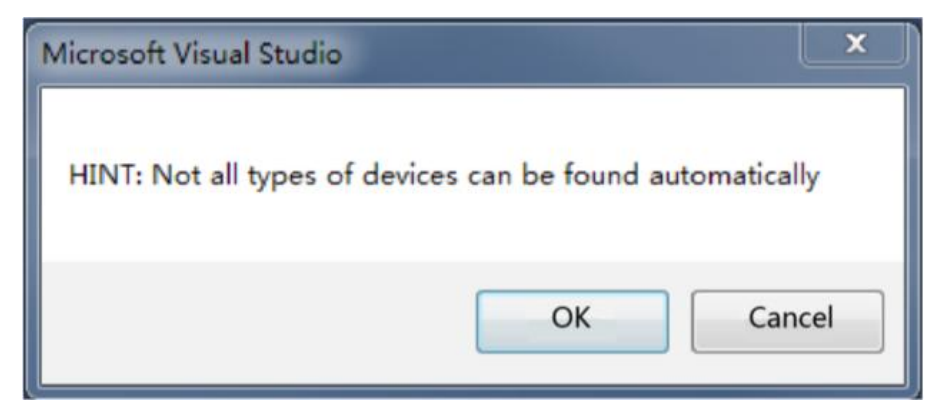

# Click OK

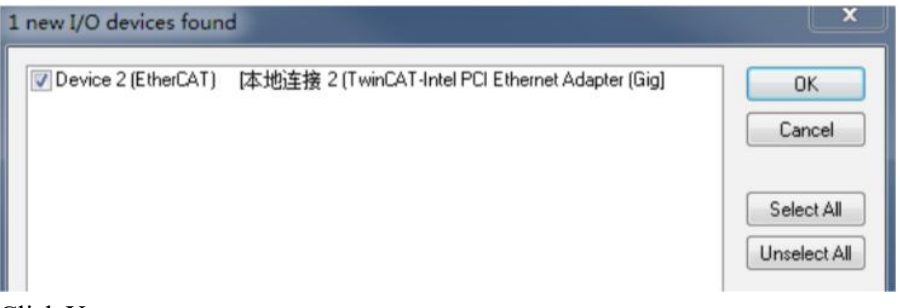

# Click Yes

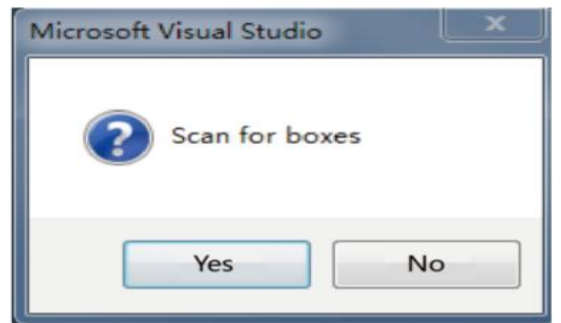

# Click OK

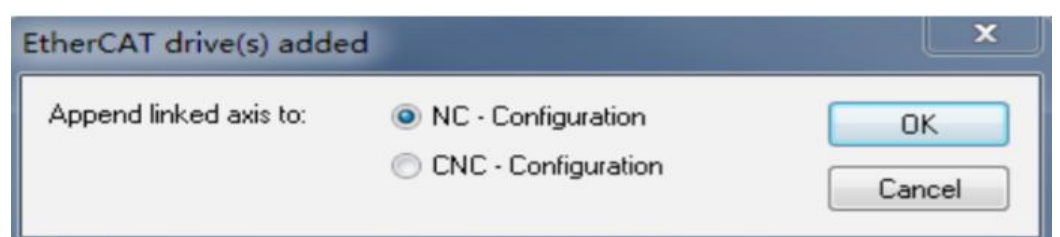

Click "No" and the device search is complete, as shown in the following figure:

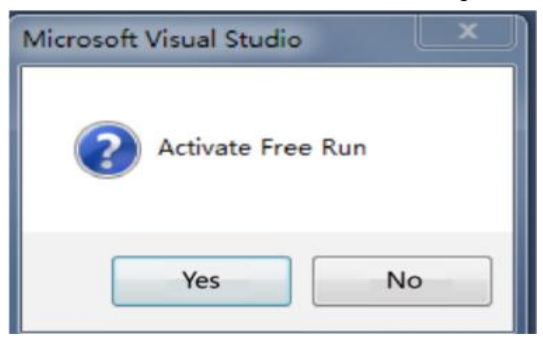

| TwinCAT Project7 - Microsoft Visual Stu         FILE       EDIT       VIEW       PROJECT       BUILD         Image: State of the state of the stat | dio<br>DEBUG TWINCAT<br>슈니 카 - 오 -   ►<br>후 옷 ⓒ   🍋 🎭                                                       | TWINSAFE PLC                                                                                                    | TOOLS SC                                                               | COPE WIN<br>Release                                                                                                    | IDOW HELP                                                                                                    | (x64)                                                  | <ul> <li>●</li> <li>●</li></ul> |
|----------------------------------------------------------------------------------------------------|----------------------------------------------------------------------------------------------------|----------------------------------------------------------------------------------------------------|------------------------------------------------------------------------|----------------------------------------------------------------------------------------------------|----------------------------------------------------------------------------------------------------|--------------------------------------------------------|----------------------------------------------------------------------------------------------------|
| Solution Explorer     4 ×       Search Solution Explorer (Ctrl+:)     -       Solution TwinCAT Project7' (1 project)       TwinCAT Project7       MOTION       MOTION       NC Task 1 SAF       PLC       SAFETY       C++       IVO       Pervice 3 (EtherCAT)       Image       Info       Inputs       Inputs       InfoData                                                                                                    | TwinCAT Project 7 4<br>General EtherCA<br>Name:<br>Object Id:<br>Type:<br>Comment:                          | P         ×           T         DC         Process Data           Drive 1 (HV320-ECAT)         0x03020001           HV320-ECAT | a Startup C                                                            |                                                                                                    |                                                                                                    |                                                        |                                                                                                    |
| Appings For Soft Correction 2007                                                                                                    | Name<br>Vanning Frq<br>Vanning Frq<br>Vastate<br>State<br>AdsAddr<br>Contol<br>Control Comm<br>Written Freq | Online<br>0<br>X 1<br>X 0<br>2<br>192.168.3.40.4.1:<br>0<br>0                                                                  | Type<br>UINT<br>UINT<br>BIT<br>UINT<br>AMSADDR<br>USINT<br>UINT<br>INT | Size         >           2.0         39           2.0         41           0.1         15           0.1         15           2.0         15           8.0         15           1.0         15           2.0         39           2.0         39           2.0         34 | Add         In/Out           9.0         Input           1.0         Input           522.1         Input           524.1         Input           558.0         Input           558.0         Input           558.0         Input           9.0         Outp           1.0         Outp | User<br>0<br>0<br>0<br>0<br>0<br>0<br>0<br>0<br>0<br>0 | Linked to<br>nState4, nState4<br>nState4, nState4                                                                                                    |

6) Configure PDO parameters.

1. Configure TPDO.

Select 0x1A00 when configuring TPDO. The first two items are set to TPDO by default and cannot be changed. Right-click the location indicated by the red arrow in the figure below to add TPDO mapping as needed.

| TwinCAT Project7 - Microsoft Visual Stu | idio               |                   |             |           |            |          |       |                 |       |    |             |         |           |
|-----------------------------------------|--------------------|-------------------|-------------|-----------|------------|----------|-------|-----------------|-------|----|-------------|---------|-----------|
| FILE EDIT VIEW PROJECT BUILD            | DEBUG TWINCAT      | TWINSAFE PLC      | TOOLS S     | COPE      | WINDOW     | HELP     |       |                 |       |    |             |         |           |
| 0 · 0   🔞 · 🖬 · 🛀 🔛 🖌 🗗                 | ① フ・ペ・ ▶ A         | ttach •           |             | Release   | - Tw       | inCAT RT | (x64) | - 🏓             |       |    |             | - 0 2 2 | ] ≜ @ ₩ ⊡ |
| Build 4022.25 (Loaded 👻 🛫 🏦 🛄           | 🗢 🔨 🎯 🖏 🕒          | :Local>           | =           |           |            | *        | 12)   | = <u>∈</u> ] 6. | 6, 6, |    |             | 120=10  | 김 대대 대태 두 |
| Solution Explorer 🔹 🖣 🗙                 | TwinCAT Project7 👳 | ×                 |             |           |            |          |       |                 |       |    |             |         |           |
| ○ ○ ☆   °o - 莭   ₽ <mark>-</mark>       | General EtherCAT   | DC Process Da     | ata Startup | CoE - On  | line Onlin | e        |       |                 |       |    |             |         |           |
| Search Solution Explorer (Ctrl+;)       |                    |                   |             |           |            |          |       |                 |       |    |             |         |           |
| Solution 'TwinCAT Project7' (1 project) | Sync Manager:      |                   | PDO List:   |           |            |          |       |                 |       |    |             |         |           |
| <ul> <li>TwinCAT Project7</li> </ul>    | SM Size Typ        | e Flags           | Index Si    | ze Na     | ame        |          |       | Flags           | SM    | SU |             |         |           |
| A C MOTION                              | 0 140 Mb           | ĸ                 | 0x1A00 4.   | 0 Inp     | outs Map   |          |       |                 | 3     | 0  |             |         |           |
| NC-Task 1 SAF                           | 1 140 Mb           | kin               | 0x1600 4.   | 0 Ou      | tput Map   |          |       |                 | 2     | 0  |             |         |           |
| PLC                                     | 2 4 Out            | p                 |             |           |            |          |       |                 |       |    |             |         |           |
| SAFETY SAFETY                           | 3 4 Inp            | uts               |             |           |            |          |       |                 |       |    |             |         |           |
| 10 C++                                  |                    |                   |             |           |            |          |       |                 |       |    |             |         |           |
|                                         |                    |                   |             |           |            |          |       |                 |       |    |             |         |           |
| <ul> <li>Device 3 (EtherCAT)</li> </ul> |                    |                   |             |           |            |          |       |                 |       |    |             |         |           |
| 🚔 Image                                 | PDO Assignment (   | x1C12):           | PDO Content | (0x1A00): |            |          |       |                 |       |    |             |         |           |
| 📑 Image-Info                            | Q0v1600            |                   | Index       | Class     | 04         | News     |       |                 | Trees |    | Defende (h  |         |           |
| P 2 SyncUnits                           |                    |                   | 0-2070-28   | 3120      | 0.0        | Inverter | State |                 | LUNT  |    | Delault (II |         |           |
| D Dutputs                               |                    |                   | 0x2070.20   | 2.0       | 2.0        | Running  | Fra   |                 | UINT  |    |             |         |           |
| 🕨 🔜 InfoData                            |                    |                   | CALOFOIDT   | LIG       | 4.0        | rtuning  | ing   |                 | ontr  |    |             |         |           |
| Drive 1 (HV320-ECAT)                    |                    |                   |             |           |            |          |       |                 |       |    |             |         |           |
| Mappings                                |                    | 1                 | -           | 1.2       |            |          |       |                 |       |    |             |         |           |
| INC-Task T SAF - Device 3 (             | Name               | Online            | Туре        | Size      | >Add       | In/Out   | User  | Linked to       |       |    |             |         |           |
|                                         | Inverter State     | 0                 | UINT        | 2.0       | 39.0       | Input    | 0     |                 |       |    |             |         |           |
|                                         | Kunning Frq        | 0                 | DIT         | 2.0       | 41.0       | Input    | 0     |                 |       |    |             |         |           |
|                                         | InputToggle        | 0                 | BIT         | 0.1       | 1524.1     | Input    | 0     | nState4, nSt    | ate4  |    |             |         |           |
|                                         | State              | 2                 | UINT        | 2.0       | 1548.0     | Input    | 0     | notate4, not    | area  |    |             |         |           |
|                                         | 🔁 AdsAddr          | 192.168.3.40.4.1: | AMSADDR     | 8.0       | 1550.0     | Input    | 0     |                 |       |    |             |         |           |
|                                         | 🔁 Chn0             | 0                 | USINT       | 1.0       | 1558.0     | Input    | 0     |                 |       |    |             |         |           |
|                                         | Control Comm       | 0                 | UINT        | 2.0       | 39.0       | Outp     | 0     |                 |       |    |             |         |           |
|                                         | Written Freq       | 0                 | INT         | 2.0       | 41.0       | Outp     | 0     |                 |       |    |             |         |           |
|                                         |                    |                   |             |           |            |          |       |                 |       |    |             |         |           |
| I                                       | 1                  |                   |             |           |            |          |       |                 |       |    |             |         |           |

2. Configure RPDO. Select 0x1600 when configuring RPDO. The first two items are set as RPDO by default and cannot be changed. Right-click the location indicated by the red arrow in the figure below to add RPDO mapping as needed.

| TwinCAT Project7 - Microsoft Visual Stu       FILE     EDIT       VIEW     PROJECT       BUILD       O + O       III       O + O       III       • □ + □       • □                                                          | dio<br>DEBUG TWINCAT<br>命ーッ・マーート At                                                                                     | TWINSAFE PLC                                                                                                    | TOOLS S                                                                       | COPE \<br>Release                                            | WINDOW                                                                                 | HELP                                                                 | (x64)                                                  | •                                       |                     |              |            | • 🗊 ۴ 🗊 🛎 |
|----------------------------------------------------------------------------------------------------|----------------------------------------------------------------------------------------------------|----------------------------------------------------------------------------------------------------|-------------------------------------------------------------------------------|--------------------------------------------------------------|----------------------------------------------------------------------------------------|----------------------------------------------------------------------|--------------------------------------------------------|-----------------------------------------|---------------------|--------------|------------|-----------|
| Build 4022.25 (Loaded 👻 🥃 🔛 🧱                                                                                                    | 🗢 🔨 🎯 🍋 🔁                                                                                                    | Local>                                                                                                    | • • š                                                                         |                                                              |                                                                                        |                                                                      | 13                                                     | = E 4                                   | . G G               | 同(           | 日白白日       | 00.00     |
| Solution Explorer 🛛 👻 🖡 🗙                                                                                                    | TwinCAT Project7 🕫 >                                                                                                    | <ul> <li>Image: A second second sec<br/>second second second second second second second second second second second second second second second second second second second second second second second second second second second second second second second second second sec</li></ul> |                                                                               |                                                              |                                                                                        |                                                                      |                                                        |                                         |                     |              |            |           |
| © ⊙ ☆   'o • 副   ♪<br>Search Solution Explorer (Ctrl+;) ♪ •                                                                                                    | General EtherCAT                                                                                                    | DC Process Da                                                                                                    | ta Startup (                                                                  | CoE - Onl                                                    | ine Onlin                                                                              | e                                                                    |                                                        |                                         |                     |              |            |           |
| Solution 'TwinCAT Project?' (1 project)     ■    TwinCAT Project?     ■    WOTION     ■    MOTION     ■    MOTION     ■    MOTION     ■    MOTION     ■    MOTION     ■    MOTION     ■    SAFETY     ■    C++     ■    //O | Sync Manager:<br>SM Size Type<br>0 140 Mbx<br>1 140 Mbx<br>2 4 Outp<br>3 4 Inpu                                         | Flags                                                                                                    | PDO List:<br>Index Siz<br>0x1A00 4.0<br>0x1600 4.0                            | e Na<br>Inp<br>O Ou                                          | me<br>outs Map<br>tput Map                                                             | _                                                                    |                                                        | Flags                                   | SM<br>3<br>2        | SU<br>0<br>0 |            |           |
|                                                                                                    | PDO Assignment (0:                                                                                                    | <1C12):                                                                                                    | PDO Content (<br>Index<br>0x2073:01<br>0x2073:02                              | 0x1600):<br>Size<br>2.0<br>2.0                               | Offs<br>0.0<br>2.0<br>4.0                                                              | Name<br>Control<br>Written                                           | Commar<br>Freq                                         | nd                                      | Type<br>UINT<br>INT |              | Default (h |           |
| ▲ 📑 Mappings<br>🔐 NC-Task 1 SAF - Device 3 (                                                                                                    | Name<br>Varies State<br>Running Frq<br>Vestate<br>State<br>AdsAddr<br>AdsAddr<br>Chn0<br>E-Control Comm<br>Written Freq | Online<br>0<br>1<br>2<br>192.168.3.40.4.1:<br>0<br>0                                                                                                    | Type<br>UINT<br>UINT<br>BIT<br>BIT<br>UINT<br>AMSADDR<br>USINT<br>UINT<br>INT | Size<br>2.0<br>2.0<br>0.1<br>2.0<br>8.0<br>1.0<br>2.0<br>2.0 | >Add<br>39.0<br>41.0<br>1522.1<br>1524.1<br>1548.0<br>1550.0<br>1558.0<br>39.0<br>41.0 | In/Out<br>Input<br>Input<br>Input<br>Input<br>Input<br>Input<br>Outp | User<br>0<br>0<br>0<br>0<br>0<br>0<br>0<br>0<br>0<br>0 | Linked to<br>nState4, nS<br>nState4, nS | itate4<br>itate4    |              |            |           |

3. View the SDO data list. After the OP state is activated, you can view the real-time data in the SDO data list.

| TwinCAT Project7 - Microsoft Visual Stu                                   | idio<br>DERLIG TMINICA |                                                               |                   | SCORE       | WINDOW      |          |              |                  |      |
|---------------------------------------------------------------------------|------------------------|---------------------------------------------------------------|-------------------|-------------|-------------|----------|--------------|------------------|------|
|                                                                           | Alb-C-I                | Attach •                                                      | PLC TOOLS         | - Release   | Twi         | inCAT RT | (x64)        | •                | - 58 |
| Build 4022.25 (Loaded 🗸 🚅 🔛 🔯                                             | 2 0 0 0                | <local></local>                                               | • = 0             |             |             | -][ -    | - <u>∏</u> ≯ | =                |      |
| Solution Explorer 👻 🖣 🗙                                                   | TwinCAT Project7       | ≠×                                                            |                   |             |             |          |              |                  |      |
| © © ☆   '@ + ☞   ♪<br>Search Solution Explorer (Ctrl+;) ♪ -               | General EtherCA        | AT DC Pr                                                      | ocess Data Startu | p CoE - O   | nline Onlin | e        |              |                  |      |
| Solution 'TwinCAT Project7' (1 project)  TwinCAT Project7  SySTEM  SySTEM | Update                 | Update List 🛛 Auto Update 🔤 Single Update 🗋 Show Offline Data |                   |             |             |          |              |                  |      |
|                                                                           | Advance                | ed                                                            |                   |             |             |          |              |                  |      |
| MOTION     MOTION     MOTION     MOTION                                   | Add to Sta             | rtup                                                          | Online Data       | Module OD ( |             |          |              |                  |      |
| PLC SAFETY C++ Z Z /                                                      | Index                  | Name                                                          |                   | Flags       | Value       |          |              | Unit             |      |
|                                                                           | 1000                   | Device type                                                   |                   | RO          | 0x000001    | 92 (402) |              |                  |      |
|                                                                           | 1001                   | Error register                                                |                   | RO          | 0x00 (0)    |          |              |                  |      |
| <ul> <li>Devices</li> <li>Device 3 (EtherCAT)</li> </ul>                  | 1008 Device name       |                                                               |                   | RO 07       |             |          |              |                  |      |
| image                                                                     | 1009                   | Manufacturer                                                  | Software version  | RO          | V2024011    | 5        |              |                  |      |
| Image-Info                                                                | ÷ 1018-0               | sonware version                                               | NO                | >44         | 5           |          |              |                  |      |
| SyncUnits                                                                 | + 10F1-0               | Error Settings                                                |                   |             | > 2 4       |          |              |                  |      |
| 👂 🔜 Inputs                                                                | 1058                   | Timestamn Ol                                                  | piect             | RW P        | 0v1a06c5/   | -2hd2    |              |                  |      |
| Outputs                                                                   | + 1600:0               | Output Map                                                    | Joce              |             | > 2 <       | LEGUL    |              |                  |      |
| InfoData                                                                  | + 1A00:0               | Inputs Map                                                    |                   | >2 <        |             |          |              |                  |      |
| Mappings                                                                  |                        | Sync manager                                                  | type              | > 4 <       |             |          |              |                  |      |
| NC-Task 1 SAF - Device 3 (                                                | Name                   | Online                                                        | Туре              | Size        | >Add        | In/Out   | User         | Linked to        |      |
|                                                                           | 🕫 Inverter State       | 0                                                             | UINT              | 2.0         | 39.0        | Input    | 0            |                  |      |
|                                                                           | 🕫 Running Frq          | 0                                                             | UINT              | 2.0         | 41.0        | Input    | 0            |                  |      |
|                                                                           | 📌 WcState              | X 1                                                           | BIT               | 0.1         | 1522.1      | Input    | 0            | nState4, nState4 |      |
|                                                                           | 🚰 InputToggle          | X O                                                           | BIT               | 0.1         | 1524.1      | Input    | 0            | nState4, nState4 |      |
|                                                                           | 🐔 State                | 2                                                             | UINT              | 2.0         | 1548.0      | Input    | 0            |                  |      |
|                                                                           | 📌 AdsAddr              | 192.168.3                                                     | 3.40.4.1: AMSAI   | DDR 8.0     | 1550.0      | Input    | 0            |                  |      |
|                                                                           | 🔁 Chn0                 | 0                                                             | USINT             | 1.0         | 1558.0      | Input    | 0            |                  |      |
|                                                                           | Control Comm           | . 0                                                           | UINT              | 2.0         | 39.0        | Outp     | 0            |                  |      |
|                                                                           | Written Freq           | 0                                                             | INT               | 2.0         | 41.0        | Outp     | 0            |                  |      |
|                                                                           |                        |                                                               |                   |             |             |          |              |                  |      |

4. Activate the configuration and switch to run mode.

Clicking will display the following dialog box.

| Activate C | Configuration                   |     |
|------------|---------------------------------|-----|
|            | 9                               |     |
| (Old Cont  | figurations will be overwritten | n!) |
| (Old Cont  | figurations will be overwritten | n!) |

Click OK

| Microsoft Visual S | tudio            | 23         |
|--------------------|------------------|------------|
| Restart            | TwinCAT System i | n Run Mode |
|                    | ОК               | Cancle     |

# Click "OK" to enter the OP state

| TwinCAT Project7 - Microsoft Visual Stu                                                                                                    | idio                                                                                                    |                                                                                  |                                                                        |                                                                     |                                                                                        |                                                                      |                                                        |                                                   |        |
|----------------------------------------------------------------------------------------------------|----------------------------------------------------------------------------------------------------|----------------------------------------------------------------------------------|------------------------------------------------------------------------|---------------------------------------------------------------------|----------------------------------------------------------------------------------------|----------------------------------------------------------------------|--------------------------------------------------------|---------------------------------------------------|--------|
| FILE EDIT VIEW PROJECT BUILD<br>○ - ○   〒 - □ - □ = ■ ■ ↓ & □<br>Build 4022.25 (Loaded                                                                                                    | DEBUG     TWINCAT       All     P       P     C       C     C       C     C       C     C                                                         | rWINSAFE PLC<br>ach +<br>ocal>                                                   | TOOLS SC                                                               | OPE W                                                               | /INDOW<br>• Twin                                                                       | HELP<br>CAT RT                                                       | (x64)                                                  | • <b>≱</b><br>≡ ⊖ 4, 6, ¢ ;                       | =0 44¥ |
| Solution Explorer + # ×                                                                                                    | TwinCAT Project7 + ×                                                                                                    |                                                                                  |                                                                        |                                                                     | Opling                                                                                 | -                                                                    |                                                        |                                                   |        |
| Search Solution Explorer (Ctrl+:)<br>Solution TwinCAT Project7' (1 project)<br>TwinCAT Project7<br>TwinCAT Project7<br>MOTION<br>MOTION<br>MOTION<br>MOTION<br>PLC                                                                                                    | State Machine<br>Init<br>Pre-Op                                                                                                    | Bootstrap<br>Safe-Op<br>Clear Error                                              | Current S<br>Requeste                                                  | tate:<br>d State:                                                   | OP<br>OP                                                                               |                                                                      |                                                        |                                                   |        |
| SAFE IY<br>SAFE IY<br>SAFE IY<br>Second Setter CAT)<br>Second Setter CAT)<br>Second Setter CAT)<br>Second Setter CAT)<br>Second Setter CAT)<br>Second Second Setter CAT)<br>Second Second S | DLL Status<br>Port A: Carr<br>Port B: No (<br>Port C: No (<br>Port D: No (<br>File Access over Ett                                                | ier / Open<br>Carrier / Closed<br>Carrier / Closed<br>Carrier / Closed<br>nerCAT |                                                                        |                                                                     |                                                                                        |                                                                      |                                                        |                                                   |        |
| <ul> <li>↓ Ginputs Map</li> <li>↓ Ginputs Map</li> <li>↓ Wester</li> <li>↓ Wester</li> <li>↓ InfoData</li> <li>▲ Mappings</li> <li>▲ NC-Task 1 SAF - Device 3 (</li> </ul>                                                                                                    | Download<br>Name<br>Inverter State<br>Inverter State<br>MucState<br>WicState<br>State<br>State<br>AdsAddr<br>Chn0<br>Control Comm<br>Written Freq | Upload<br>Online<br>0<br>0<br>1<br>1<br>8<br>192.168.3.40.4.1:<br>0<br>0<br>0    | Type<br>UINT<br>UINT<br>BIT<br>UINT<br>AMSADDR<br>USINT<br>UINT<br>INT | Size<br>2.0<br>2.0<br>0.1<br>0.1<br>2.0<br>8.0<br>1.0<br>2.0<br>2.0 | >Add<br>39.0<br>41.0<br>1522.1<br>1524.1<br>1548.0<br>1550.0<br>1558.0<br>39.0<br>41.0 | In/Out<br>Input<br>Input<br>Input<br>Input<br>Input<br>Input<br>Outp | User<br>0<br>0<br>0<br>0<br>0<br>0<br>0<br>0<br>0<br>0 | Linked to<br>nState4, nState4<br>nState4, nState4 |        |

5. Control the AC drive through PDO. Write the corresponding value through the configured RPDO to control the AC drive.

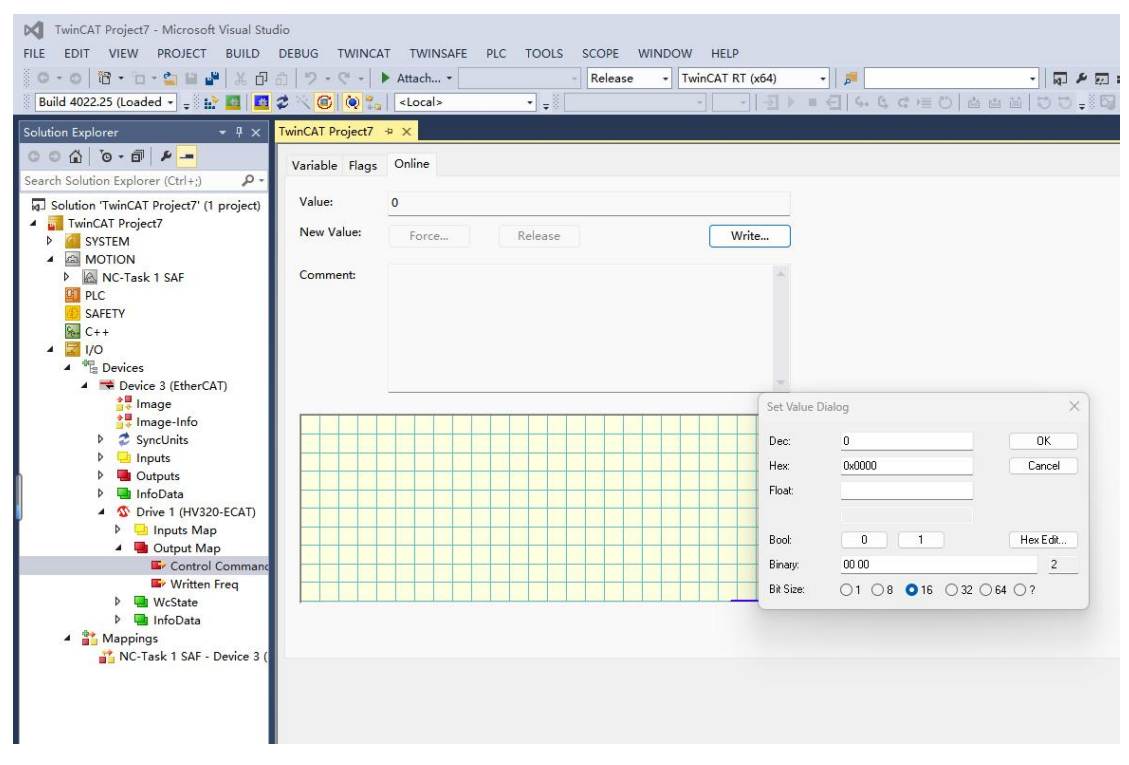

Troubleshooting

The following table describes possible faults and AC drives that may occur during use of the HV320-ECAT-V2 card.

Table 4-1 Causes and solutions

| Fault name            | Possible reason                        | solution                               |
|-----------------------|----------------------------------------|----------------------------------------|
| Communication failure | 1. AC drives do not support EtherCAT   | 1. Check whether the AC drive supports |
| between               | communication.                         | EtherCAT communication.                |
| HV320-ECAT-V2 card    | The communication configuration of the | 2. Set EtherCAT communication          |
| and AC drive          | 2HV320-ECAT-V2 card is incorrect.      | parameters correctly.                  |
|                       | 3.HV320-ECAT-V2 card hardware          | 3. Replace the HV320-ECAT-V2 card.     |
|                       | failure                                |                                        |

When a slave node fails, the HV320-ECAT-V2 card can be directly replaced (only the HV320-ECAT-V2 card is faulty) without performing device configuration again.

Prerequisites for direct replacement of HV320-ECAT-V2 cards:

1. Ensure the wiring sequence is consistent before and after replacing the HV320-ECAT-V2 card.

2. The internal XML file versions of the original HV320-ECAT-V2 card and the new HV320-ECAT-V2 card must be consistent.

3. If a workstation alias device is configured for the original HV320-ECAT-V2 card, the device must be consistent with the original device.

Edition: V2.0 Thanks for choosing HNC product. Any technique support, please feel free to contact our support team Tel: 86(20)84898493 Fax: 86(20)61082610 URL: www.hncelectric.com Email:<u>support@hncelectric.com</u>

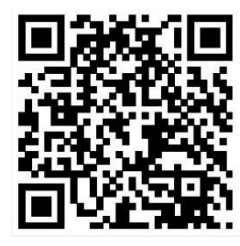